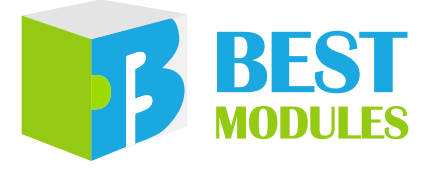

BMduino-UNO 開發板

BM53A367A 使用手冊

版本:V1.30 日期:2024-08-22

www.bestmodulescorp.com

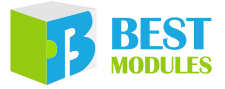

# 目錄

| 簡介                          | 3  |
|-----------------------------|----|
| 特性                          | 3  |
| 方框圖                         | 4  |
| 腳位說明                        | 5  |
| 技術規格                        | 8  |
| 極限參數                        |    |
| 建議工作條件                      | 9  |
| <b>硬</b> 體概述                | 9  |
| 電源                          |    |
| LED 指示燈                     | 10 |
| USB 介面電路                    | 11 |
| UART, I <sup>2</sup> C, SPI |    |
| 復位電路                        | 17 |
| BM53A367A vs Arduino UNO R3 |    |
| 燒錄方法                        | 18 |
| Arduino IDE 軟體              | 19 |
| Arduino IDE 下載及安裝           | 19 |
| 驅動及其他下載                     | 20 |
| IDE 設置                      | 20 |
| Arduino Library 參考          |    |
| 範例                          |    |
| Keil IDE 軟體                 | 26 |
| Keil IDE 下載及安裝              |    |
| IDE 設置                      |    |
| 運行範例                        |    |
| 問題排查                        | 27 |
| 串口未出現在序列埠菜單中                | 27 |
| 範例上傳失敗或凍結                   |    |
| 尺寸規格                        | 30 |

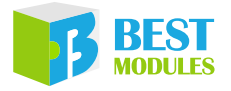

# 簡介

BMduino-UNO BM53A367A 是 Holtek 32-bit MCU HT32F52367 的開發板,特別 設計成與 Arduino UNO R3 開發板腳位兼容,可支援 Arduino IDE 開發平台和 Keil IDE 開發平台,幫助初學者更容易地學習程式設計。BM53A367A 採用 3.3V 系列 Arm<sup>®</sup> Cortex<sup>®</sup>-M0+ 內核的 HT32F52367 為主控 MCU,支援多種供電方式, 具備額外的 I<sup>2</sup>C、SPI、UART、USB 等常用通訊介面。

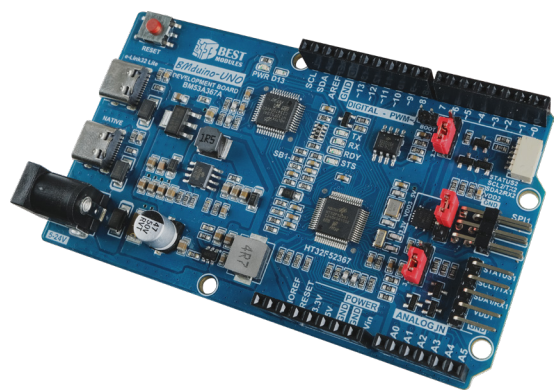

# | 特性

- 主控 MCU: HT32F52367 (64-pin LQFP)
  - ♦ Cortex<sup>®</sup>-M0+ , 60MHz
  - ◆ Flash 存儲器: 256KB
  - ♦ SRAM : 32KB
- 31 個數位 I/O 腳位 (其中 17 個可作為 PWM 輸出)
- •7 個類比輸入 · A/D 轉換器解析度為 12-bit
- 14 個外部中斷
- EEPROM : 4KB
- 通訊介面: UART, SPI, I<sup>2</sup>C, USB
- 電源輸入: USB 介面 ×2 ⋅ DC 介面 ⋅ 外部 Vin
  - ◆ e-Link32 Lite USB: Type-C USB 介面
  - ◆ Native USB: Type-C USB 介面,支援 BC 1.2 與快充 QC 2.0,快充預設升 壓為 12V
  - ◆ DC 介面:圓形介面,連接外部電源(例如變壓器),電壓範圍 DC 5~24V
  - ◆ 外部 Vin: Vin 腳位,電壓範圍 DC 5~24V
- 除錯工具: e-Link32 Lite (ICE) · 通過開發板上的 e-Link32 Lite 電路進行程式 除錯
- 燒錄方式:
  - ◆ ICP (In-Circuit Programing) · 通過開發板上的 e-Link32 Lite 電路進行燒錄
  - ◆ IAP (In Application Programming) · 通過 COM 序列埠進行燒錄
- 開發環境:支援 Arduino IDE、Keil IDE 兩種開發平台

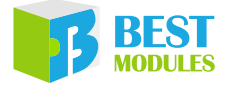

- 介面資源: BMCOM1(腳距2.54mm · 3.3V/5V可選)·BMCOM2(腳距1.0mm · 3.3V/5V可選)·SPI1(腳距2.54mm · 3.3V/5V可選)
- 開發板尺寸: 53.4mm×93.221mm×14.2mm · 與 Arduino UNO R3 開發板腳位相 容
- 開發板重量:28.1g(淨重)

# ■ 方框圖

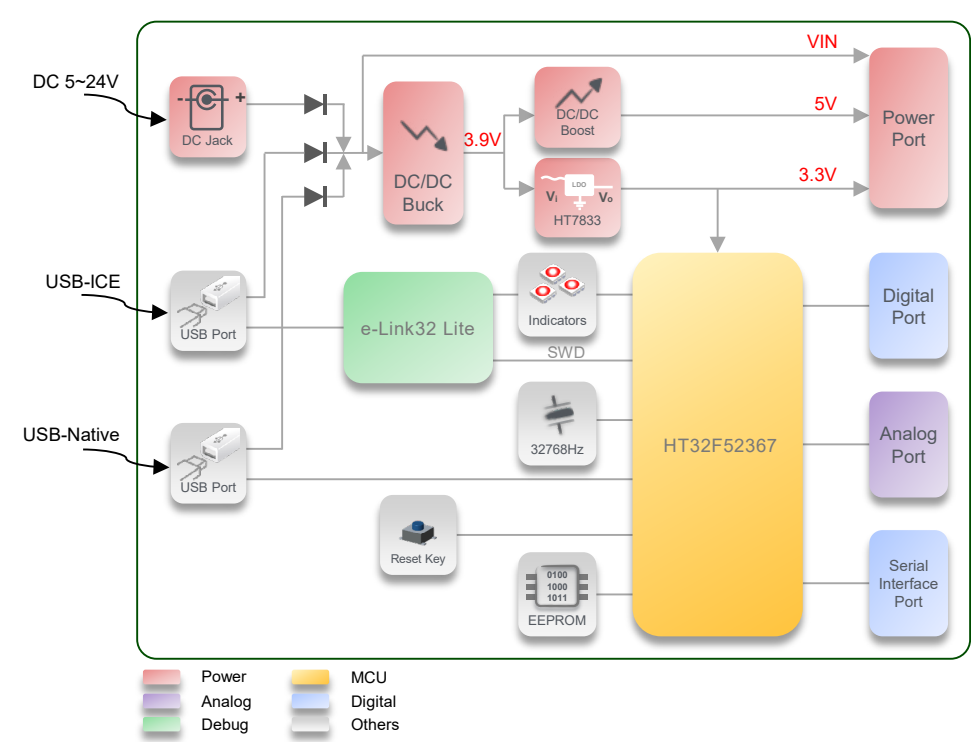

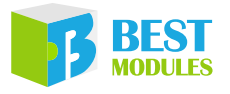

# 腳位說明

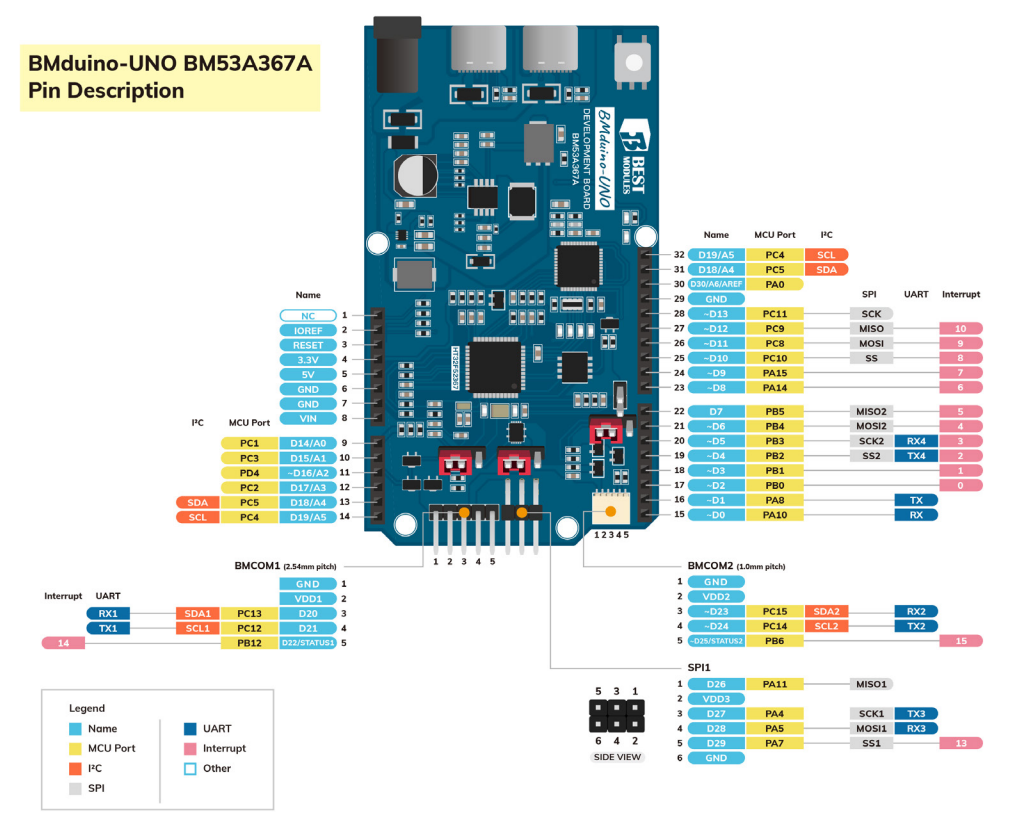

| 腳位編號 | 功能           | 描述                                                  |
|------|--------------|-----------------------------------------------------|
| 1    | NC           | 未連接                                                 |
| 2    | IOREF        | I/O 邏輯參考電壓 · +3.3V                                  |
| 3    | RESET        | 復位腳位                                                |
| 4    | +3V3         | +3.3V 電源輸出                                          |
| 5    | +5V          | +5V 電源輸出                                            |
| 6    | GND          | 電源地                                                 |
| 7    | GND          | 電源地                                                 |
| 8    | Vin          | 電源輸入 5~24V                                          |
| 9    | A0/D14       | 類比輸入腳位 A0 / 數位腳位 D14                                |
| 10   | A1/D15       | 類比輸入腳位 A1 / 數位腳位 D15                                |
| 11   | A2/~D16      | 類比輸入腳位 A2 / 數位腳位 D16 帶 PWM 功能                       |
| 12   | A3/D17       | 類比輸入腳位 A3 / 數位腳位 D17                                |
| 13   | A4/D18/SDA   | 類比輸入腳位 A4 / 數位腳位 D18 / I <sup>2</sup> C0 介面的 SDA 腳位 |
| 14   | A5/D19/SCL   | 類比輸入腳位 A5 / 數位腳位 D19 / I <sup>2</sup> C0 介面的 SCL 腳位 |
| 15   | $\sim D0/RX$ | 數位腳位 D0 帶 PWM 功能 / UART0 接收腳位                       |
| 16   | ~D1/TX       | 數位腳位 D1 帶 PWM 功能 / UART0 發送腳位                       |
| 17   | ~D2/INT0     | 數位腳位 D2 帶 PWM 功能 / 外部中斷 INT0                        |
| 18   | ~D3/INT1     | 數位腳位 D3 帶 PWM 功能 / 外部中斷 INT1                        |

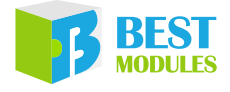

| 腳位編號 | 功能                    | 描述                                                           |  |  |
|------|-----------------------|--------------------------------------------------------------|--|--|
| 19   | ~D4/TX4/SS2/<br>INT2  | 數位腳位 D4 帶 PWM 功能 / UART4 發送腳位 / SPI2 介面的 SS2 腳位 / 外部中斷 INT2  |  |  |
| 20   | ~D5/RX4/<br>SCK2/INT3 | 數位腳位 D5 帶 PWM 功能 / UART4 接收腳位 / SPI2 介面的 SCK2 腳位 / 外部中斷 INT3 |  |  |
| 21   | ~D6/MOSI2/<br>INT4    | 數位腳位 D6 帶 PWM 功能 / SPI2 介面的 MOSI2 腳位 /<br>外部中斷 INT4          |  |  |
| 22   | D7/MISO2/<br>INT5     | 數位腳位 D7 / SPI2 介面的 MISO2 腳位 / 外部中斷 INT5                      |  |  |
| 23   | ~D8/INT6              | 數位腳位 D8 帶 PWM 功能 / 外部中斷 INT6                                 |  |  |
| 24   | ~D9/INT7              | 數位腳位 D9 帶 PWM 功能 / 外部中斷 INT7                                 |  |  |
| 25   | ~D10/SS/<br>INT8      | 數位腳位 D10 帶 PWM 功能 / SPI0 介面的 SS 腳位 / 外部<br>中斷 INT8           |  |  |
| 26   | ~D11/MOSI/<br>INT9    | 數位腳位 D11 帶 PWM 功能 / SPI0 介面的 MOSI 腳位 / 外<br>部中斷 INT9         |  |  |
| 27   | ~D12/MISO/<br>INT10   | 數位腳位 D12 帶 PWM 功能 / SPI0 介面的 MISO 腳位 /<br>外部中斷 INT10         |  |  |
| 28   | ~D13/SCK              | 數位腳位 D13 帶 PWM 功能 / SPI0 介面的 SCK 腳位                          |  |  |
| 29   | GND                   | 電源地                                                          |  |  |
| 30   | AREF/A6/D30           | 類比參考電壓 / 類比輸入腳位 A6 / 數位腳位 D30                                |  |  |
| 31   | A4/D18/SDA            | 類比輸入腳位 A4 / 數位腳位 D18 / I <sup>2</sup> C0 介面的 SDA 腳位          |  |  |
| 32   | A5/D19/SCL            | 類比輸入腳位 A5 / 數位腳位 D19 / I <sup>2</sup> C0 介面的 SCL 腳位          |  |  |

Pin 13 與 Pin 31 共用腳位 · Pin 14 與 Pin 32 共用腳位。

#### BMCOM1:可作為 I<sup>2</sup>C 或 UART 介面 (I<sup>2</sup>C1、Serial1)

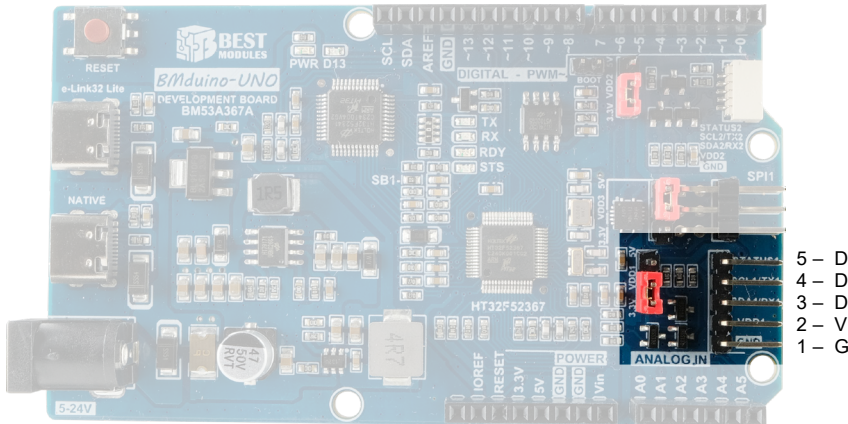

5 - D22/INT14 4 - D21/TX1/SCL1 3 - D20/RX1/SDA1 2 - VDD1 1 - GND

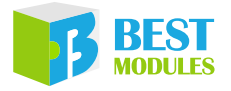

| 腳位編號 | 功能           | 描述                                                       |
|------|--------------|----------------------------------------------------------|
| 1    | GND          | 電源地                                                      |
| 2    | VDD1         | 3.3V 或 5V 電源輸出,由相鄰 Jumper 設定                             |
| 3    | D20/RX1/SDA1 | 數位腳位 D20 / UART1 接收腳位 / I <sup>2</sup> C1 介面的 SDA1<br>腳位 |
| 4    | D21/TX1/SCL1 | 數位腳位 D21 / UART1 發送腳位 / I <sup>2</sup> C1 介面的 SCL1<br>腳位 |
| 5    | D22/INT14    | 數位腳位 D22 / 外部中斷 INT14                                    |

Pin 3、Pin 4、Pin 5 的電壓準位 (3.3V 或 5V) 由相鄰 Jumper 設定。

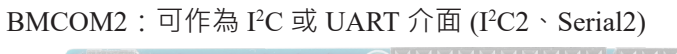

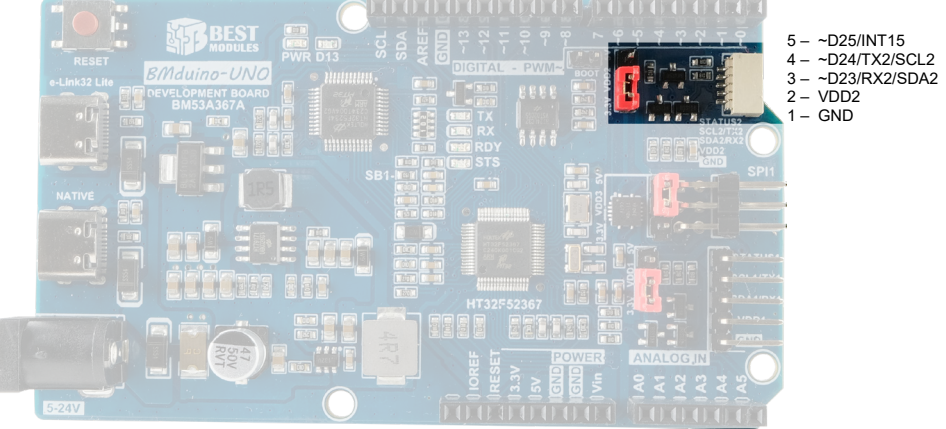

| 腳位編號 | 功能            | 描述                                                                |
|------|---------------|-------------------------------------------------------------------|
| 1    | GND           | 電源地                                                               |
| 2    | VDD2          | 3.3V 或 5V 電源輸出,由相鄰 Jumper 設定                                      |
| 3    | ~D23/RX2/SDA2 | 數位腳位 D23 帶 PWM 功能 / UART2 接收腳位 / I <sup>2</sup> C2<br>介面的 SDA2 腳位 |
| 4    | ~D24/TX2/SCL2 | 數位腳位 D24 帶 PWM 功能 / UART2 發送腳位 / I <sup>2</sup> C2<br>介面的 SCL2 腳位 |
| 5    | ~D25/INT15    | 數位腳位 D25 帶 PWM 功能 / 外部中斷 INT15                                    |

Pin 3、Pin 4、Pin 5 的電壓準位 (3.3V 或 5V) 由相鄰 Jumper 設定。

注意:I<sup>2</sup>C1與I<sup>2</sup>C2 共用 MCU 上的同一個實體I<sup>2</sup>C · BMCOM1的I<sup>2</sup>C與 BMCOM2的I<sup>2</sup>C 無法同時使用。

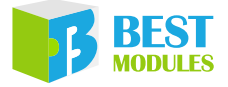

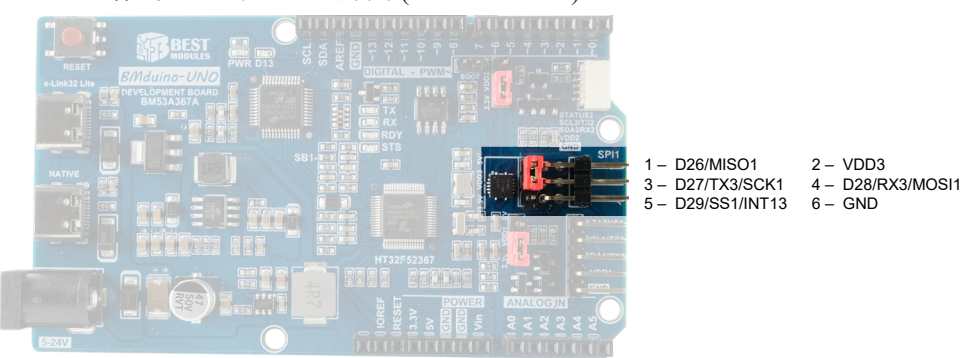

| SPI1: 可作為 SPI 或 UART 介面 (SPI1、Serial) |
|---------------------------------------|
|---------------------------------------|

| 腳位編號 | 功能            | 描述                                           |  |  |
|------|---------------|----------------------------------------------|--|--|
| 1    | D26/MISO1     | 數位腳位 D26 / SPI1 介面的 MISO1 腳位                 |  |  |
| 2    | VDD3          | 3.3V 或 5V 電源輸出,由相鄰 Jumper 設定                 |  |  |
| 3    | D27/TX3/SCK1  | 數位腳位 D27 / UART3 發送腳位 / SPI1 介面的 SCK1<br>腳位  |  |  |
| 4    | D28/RX3/MOSI1 | 數位腳位 D28 / UART3 接收腳位 / SPI1 介面的 MOSI1<br>腳位 |  |  |
| 5    | D29/SS1/INT13 | 數位腳位 D29 / SPI1 介面的 SS1 腳位 / 外部中斷 INT13      |  |  |
| 6    | GND           | 電源地                                          |  |  |

Pin 1、Pin 3、Pin 4、Pin 5 的電壓準位 (3.3V 或 5V) 由相鄰 Jumper 設定。

# ■ 技術規格

## 極限參數

• 通過 e-Link32 Lite USB 介面 / Native USB 介面給 MCU 供電。

注意:USB供電時電壓不可小於 4.5V。

- 通過 DC Jack 輸入 5~24V,由降壓電路降壓為 5V 及 3.3V 輸出並給 MCU 供電。
- 通過 Vin 輸入 5~24V 電壓,由降壓電路降壓為 5V 及 3.3V 輸出並給 MCU 供電。

| 符號      | 參數          | 最小  | 典型  | 最大 | 單位 |
|---------|-------------|-----|-----|----|----|
| VinMAX  | Vin 腳位輸入電壓  | 24  |     | 26 | V  |
| VUSBMAX | USB 連接器輸入電壓 | 4.5 | 5.5 |    | V  |

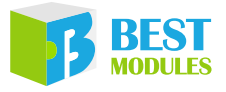

## 建議工作條件

| 符號   | 參數        | 測試條件                  | 最小 | 典型 | 最大  | 單位 |
|------|-----------|-----------------------|----|----|-----|----|
| Vin  | 輸入電壓      |                       | 5  | —  | 24  | V  |
|      | SV 龄山雨达   | Vin>11V               |    |    | 1.3 | А  |
|      | 3V 輣山電流   | V <sub>in</sub> =4.6V |    |    | 800 | mA |
| TOUT | 3.3V 輸出電流 |                       |    |    | 500 | mA |
|      | I/O 輸出電流  |                       |    |    | 16  | mA |

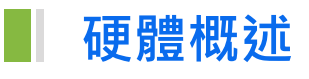

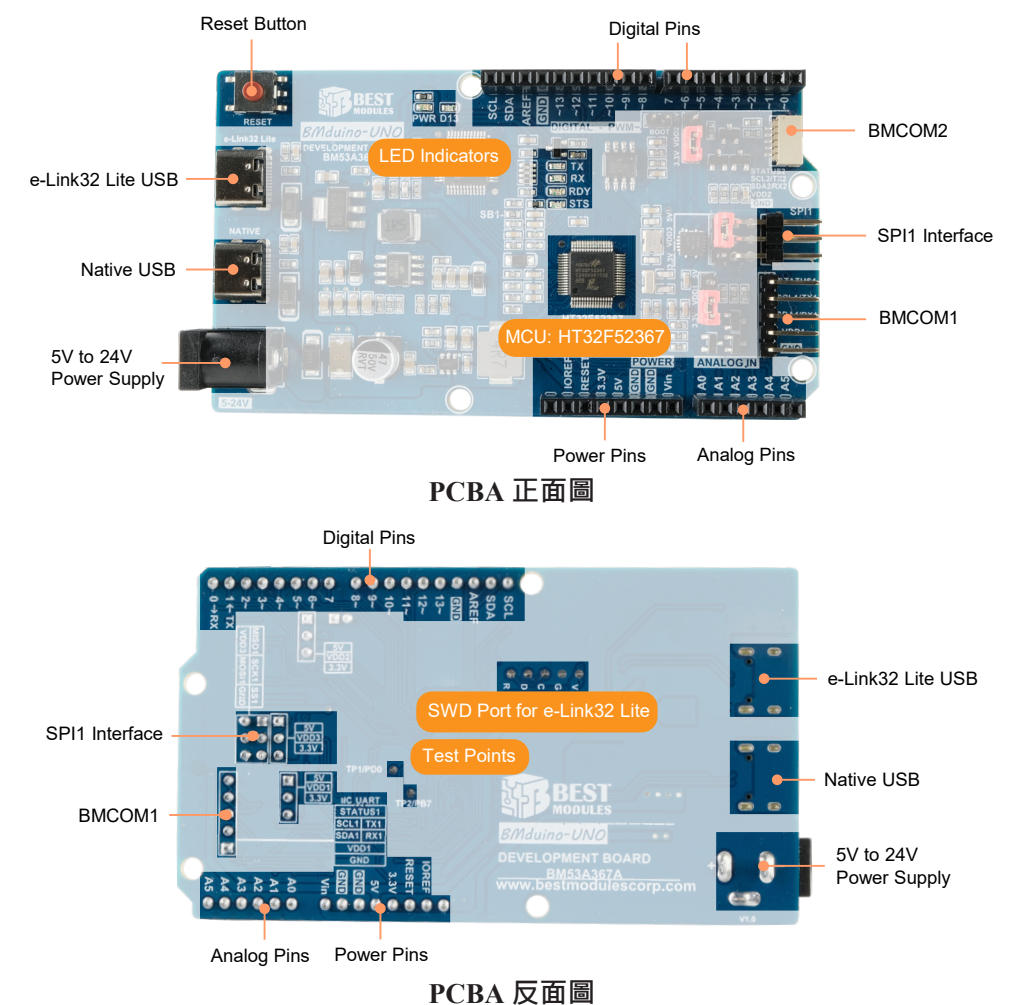

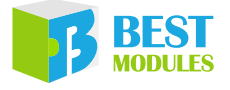

### 電源

- 通過 e-Link32 Lite USB 介面輸入 5V · 由降壓電路降壓為 5V 及 3.3V 輸出並 給 MCU 供電。
- 通過 Native USB 介面輸入 5V 或 12V (支援 QC 2.0 接快充會升壓到 12V),
   由降壓電路降壓為 5V 及 3.3V 輸出並給 MCU 供電。
- 通過 DC Jack 輸入 5~24V,由降壓電路降壓為 5V 及 3.3V 輸出並給 MCU 供電。
- 通過 Vin 輸入 5~24V 電壓,由降壓電路降壓為 5V 及 3.3V 輸出並給 MCU 供電。

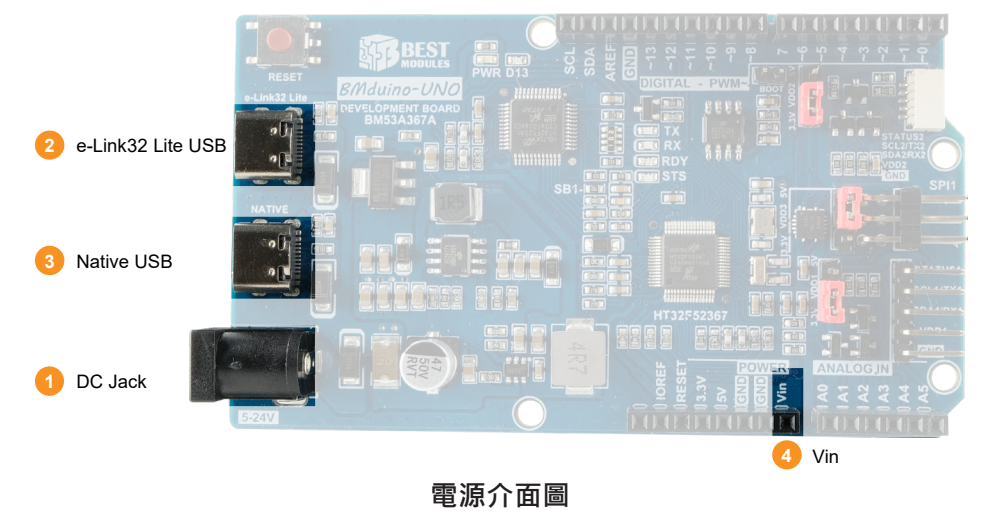

注意:當DC Jack / Native USB / e-Link32 Lite USB 與Vin 同時供電時,為了防止電壓反灌問題,Vin 輸入電壓必須大於或等於DC Jack / Native USB / e-Link32 Lite USB。

## LED 指示燈

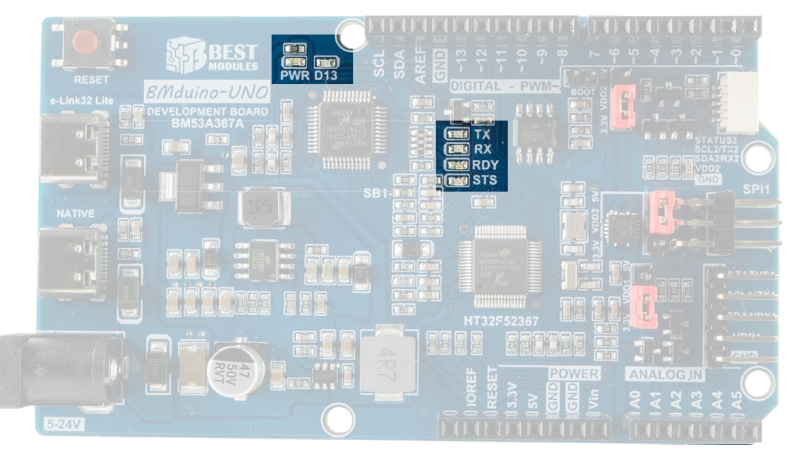

LED 配置圖

- PWR:電源 LED。
- D13:與數位腳位13相連,用於範例程式,觀察程式狀態用。

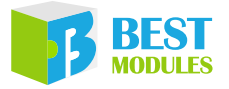

- TX 和 RX:指示 UART 的 TX / RX 總線傳輸狀態,數據傳輸時閃爍。
- RDY:指示 e-link32 Lite的 USB 連線狀態,當與電腦完成連線時點亮 LED。
- STS:指示 e-link32 Lite 的燒錄狀態,當燒錄程式時會閃爍。

## USB 介面電路

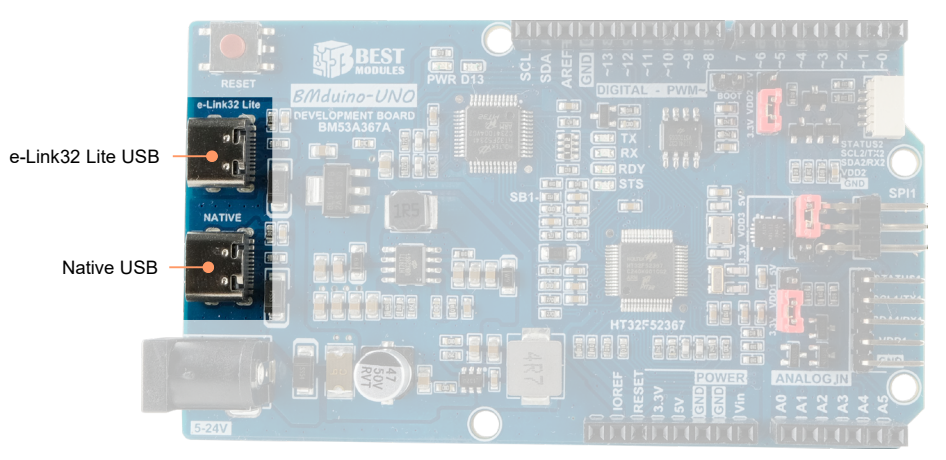

BMduino-UNO BM53A36A 開發板上有 2 個 USB 介面,分別是 e-Link32 Lite 及 NATIVE。

- e-Link32 Lite: e-Link32 Lite 主要提供幾個功能:
  - 1. Arduino IDE 或 Keil IDE 做程式開發時,此 USB 介面連接電腦實現對主控 MCU 燒錄。
  - 2. 支援 VCP (Virtual COM Port) 連接到主控 MCU 的 TX 和 RX。
  - 3. 在 Keil IDE 的開發環境下提供程式除錯的功能 (例如,設置斷點)。

BMduino-UNO BM53A367A 預設是通過 e-Link32 Lite 電路做燒錄,燒錄時不 會使用到 TX 及 RX 腳位。

• Native USB: Native USB 主要提供幾個功能:

1. 供電介面

當 QC 2.0 的充電器通過 Native USB 給 BMduino-UNO BM53A36A 開發板 供電時, Native USB 介面預設升壓為 12V。

2. USB 通訊

USB 介面預設功能為 VCP · 通過 Arduino API 的 SerialUSB 進行通訊。使用 BMduino-UNO BM53A36A 開發板來開發具有 USB 的產品時 (例如滑鼠 或鍵盤),此 USB 介面即是產品的 USB 介面。若要使用 Keyboard / Mouse 必須將 Head 檔加入 Sketch 中才可使用,例如 #include <Mouse.h>。

| Obj | SerialUSB       | Keyboard        | Mouse           |
|-----|-----------------|-----------------|-----------------|
|     | (USB CDC)       | (USB HID)       | (USB HID)       |
| 腳位  | 僅 Native USB 介面 | 僅 Native USB 介面 | 僅 Native USB 介面 |

例如 · BMduino-UNO 使用 Native USB 介面連接 PC 作為 USB 鍵盤或滑鼠時 · 只需先宣告 Keyboard.h 及 Mouse.h 並在程式中使用 Keyboard 及 Mouse 物件。

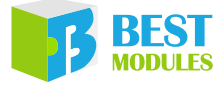

#### 範例程式:

```
#include "Mouse.h"
#include "Keyboard.h"
// 為五個按鈕設置腳位編號:
const int upButton = 2;
const int downButton = 3;
const int leftButton = 4;
const int rightButton = 5;
const int mouseButton = 6;
                     // x 或 y 移動的輸出範圍;影響移動速度
int range = 5;
int responseDelay = 20; // 滑鼠應答延時時間,單位為ms
void setup() {
 // 按鈕輸入初始化:
 pinMode(upButton, INPUT);
 pinMode(downButton, INPUT);
 pinMode(leftButton, INPUT);
 pinMode(rightButton, INPUT);
 pinMode(mouseButton, INPUT);
 Mouse.begin();
 // 鍵盤控制初始化:
 Keyboard.begin();
 // SerialUSB 初始化
 SerialUSB.begin(9600);
}
void loop() {
 // 讀取按鈕狀態:
 int upState = digitalRead(upButton);
 int downState = digitalRead(downButton);
 int rightState = digitalRead(rightButton);
 int leftState = digitalRead(leftButton);
 int clickState = digitalRead(mouseButton);
 // 根据按钮状态计算移动距离:
 int xDistance = (leftState - rightState) * range;
 int yDistance = (upState - downState) * range;
  // 如果 x 或 y 非零, 則移動:
 if ((xDistance != 0) || (yDistance != 0)) {
 // 移動滑鼠光標
   Mouse.move(xDistance, yDistance, 0);
    // 鍵盤輸出滑鼠的坐標
   Keyboard.print("Move: ");
   Keyboard.print(xDistance);
   Keyboard.print(',');
    Keyboard.println(yDistance);
   Keyboard.flush();
```

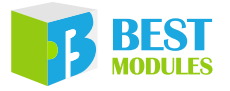

```
// SerialUSB 輸出滑鼠的坐標
  SerialUSB.print("Move: ");
 SerialUSB.print(xDistance);
 SerialUSB.print(',');
 SerialUSB.println(yDistance);
 SerialUSB.flush();
}
// 如果滑鼠按鈕按下:
if (clickState == HIGH) {
 // 如果滑鼠未按下, 則按下:
 if (!Mouse.isPressed(MOUSE LEFT)) {
   Mouse.press(MOUSE LEFT);
   // 如果鍵盤 println 未注釋,則滑鼠光標改變會導致字串被覆蓋
   // Keyboard.println("Press MOUSE LEFT");
   // Keyboard.flush();
   SerialUSB.println("Press MOUSE_LEFT");
   SerialUSB.flush();
  }
}
// 否則滑鼠按鈕未按下:
else {
 // 如果按下滑鼠, 則釋放滑鼠:
 if (Mouse.isPressed(MOUSE LEFT)) {
   Mouse.release(MOUSE LEFT);
   // 如果鍵盤 println 未注釋,則滑鼠光標改變會導致字串被覆蓋
   // Keyboard.println("Release MOUSE_LEFT");
   // Keyboard.flush();
   SerialUSB.println("Release MOUSE LEFT");
   SerialUSB.flush();
 }
}
// 延時使滑鼠不會移動太快:
delay(responseDelay);
```

## UART, I<sup>2</sup>C, SPI

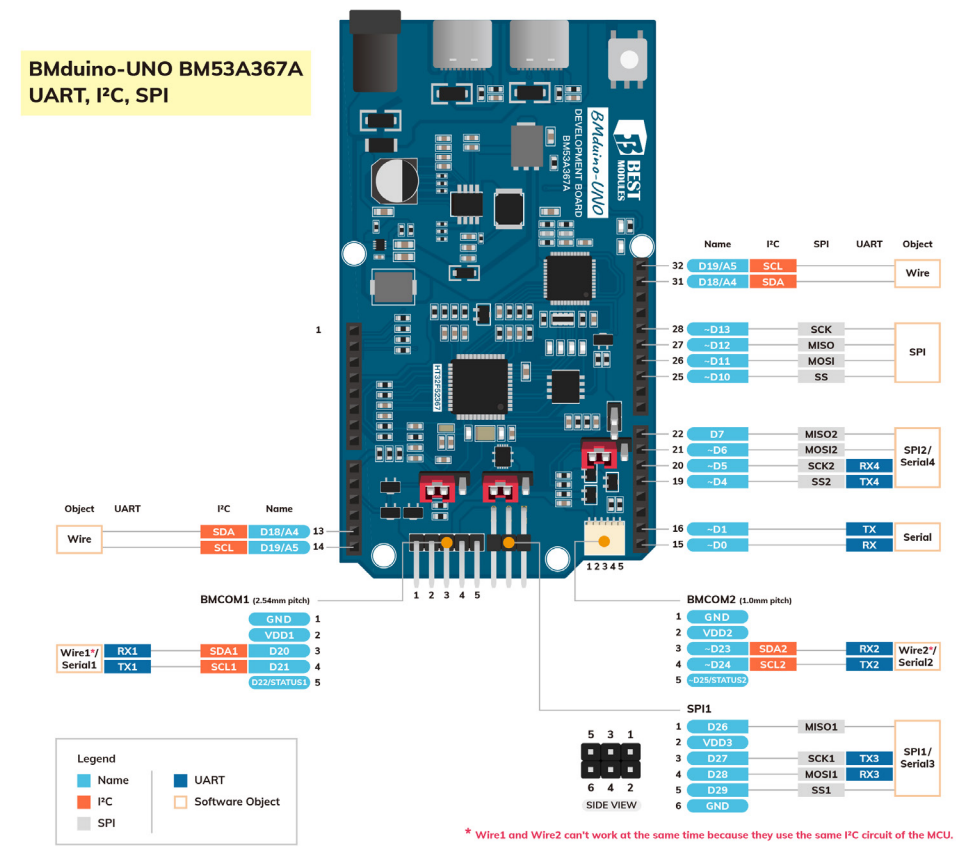

• 支援 5 組 UART,物件名稱分別為 Serial、Serial1~Serial4。

| Obj | Serial               | Serial1                              | Serial2                              | Serial3                            | Serial4                |
|-----|----------------------|--------------------------------------|--------------------------------------|------------------------------------|------------------------|
| 腳位  | RX (D0) /<br>TX (D1) | RX1 (D20) /<br>TX1 (D21)<br>(BMCOM1) | RX2 (D23) /<br>TX2 (D24)<br>(BMCOM2) | RX3 (D28) /<br>TX3 (D27)<br>(SPI1) | RX4 (D5) /<br>TX4 (D4) |

例如,要使用 BMCOM1 的 UART 介面時,只需在程式中使用 Serial1 物件。 範例程式:

```
void setup() {
    // 串列通訊初始化:
    Serial1.begin(9600);
}
void loop() {
    // 發送類比輸入 0 的值:
    Serial1.println(analogRead(A0));
    // 等待一段时间使 A/D 转换器在最后一次读取后稳定下来:
    delay(20);
}
```

在 BMduino-UNO BM53A367A 開發板使用 Arduino Serial Library 時,數據位可以是 7~9 位,而在 Arduino IDE 預設則是 5~8 位。

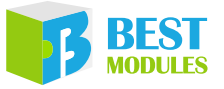

● 支援 3 組 I<sup>2</sup>C · 物件名稱 Wire 其中 Wire1 與 Wire2 共用實體 I<sup>2</sup>C · 同時只能有一組通訊。

| Obj | Wire          | Wire1                   | Wire2                   |
|-----|---------------|-------------------------|-------------------------|
| 腳位  | SDA/SCL或A4/A5 | SDA1 (D20) / SCL1 (D21) | SDA2 (D23) / SCL2 (D24) |
|     | (天市10)        | (BIVICOIVIT)            |                         |

- 注意:I<sup>2</sup>C1與I<sup>2</sup>C2共用MCU上的同一個實體I<sup>2</sup>C,鏈接庫Wire1與Wire2 無法同時工作,只能選擇使用其一(Wire1或Wire2)。如果程式中同時 存在Wire1及Wire2,請參考下方做法:
  - 1. 通過 Wire1.begin() 或 Wire2.begin() 進行初始化。
  - 2. 需要切換當前 Wire1 或 Wire2 · 請通過 Wire1.end() 或 Wire2.end() 關 閉當前的 Wire1 或 Wire2 。
  - 3. 再通過 Wire1.begin() 或 Wire2.begin() 初始化另外一個 Wire1 或 Wire2。
  - 若Wire1與Wire2都進行初始化,以先初始化的Wire1或Wire2為有效。

例如,要使用 BMCOM1 的 I2C 介面時,只需先宣告 Wire.h 並在程式中使用 Wire1 物件。

範例程式:

```
#include <Wire.h>
void setup()
{
          // 加入 I²C 總線(主機位址可選)
Wirel.begin();
 Serial.begin(9600); // 啟動串列輸出
}
void loop()
{
 // 從機發送的字節可能小於請求數量
 while(Wire1.available())
 {
  // 打印該字元
  Serial.print(c);
 }
 delay(500);
```

● 支援 3 組 SPI。

| Obj | SPI                                               | SPI1                                                            | SPI2                                              |
|-----|---------------------------------------------------|-----------------------------------------------------------------|---------------------------------------------------|
| 腳位  | SS (D10) / MOSI (D11) /<br>MISO (D12) / SCK (D13) | SS1 (D29) / MOSI1 (D28) /<br>MISO1 (D27) / SCK1 (D26)<br>(SPI1) | SS2 (D4) / MOSI2 (D6) /<br>MISO2 (D7) / SCK2 (D5) |

例如,要使用 6-pin 排針的 SPI1 介面時,只需先宣告 SPI.h 並在程式中使用 SPI1 物件。

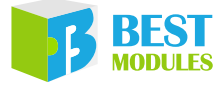

#### 範例程式:

```
// 包含 SPI library:
#include <SPI.h>
// 設置 pin 10 為數位序列埠的從機選擇腳位:
const int slaveSelectPin = 10;
void setup() {
 // 設置 slaveSelectPin 為輸出:
 pinMode(slaveSelectPin, OUTPUT);
 // SPI1 初始化:
 SPI1.begin();
}
void loop() {
 // 通過數位序列埠的 6 個通道:
 for (int channel = 0; channel < 6; channel++) {</pre>
   // 將通道上的電阻從最小值改到最大值:
   for (int level = 0; level < 255; level++) {
     digitalPotWrite(channel, level);
     delay(10);
   // 在最大值時等待1秒:
   delay(100);
   // 將通道上的電阻從最大值改到最小值:
   for (int level = 0; level < 255; level++) {
     digitalPotWrite(channel, 255 - level);
     delay(10);
   }
 }
}
void digitalPotWrite(int address, int value) {
 // ss 腳位為低時選擇芯片 :
 digitalWrite(slaveSelectPin, LOW);
 // 通過 SPI1 發送位址和值:
 SPI1.transfer(address);
 SPI1.transfer(value);
 // ss 腳位為高時取消選擇芯片:
 digitalWrite(slaveSelectPin, HIGH);
```

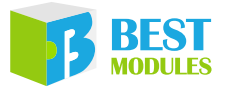

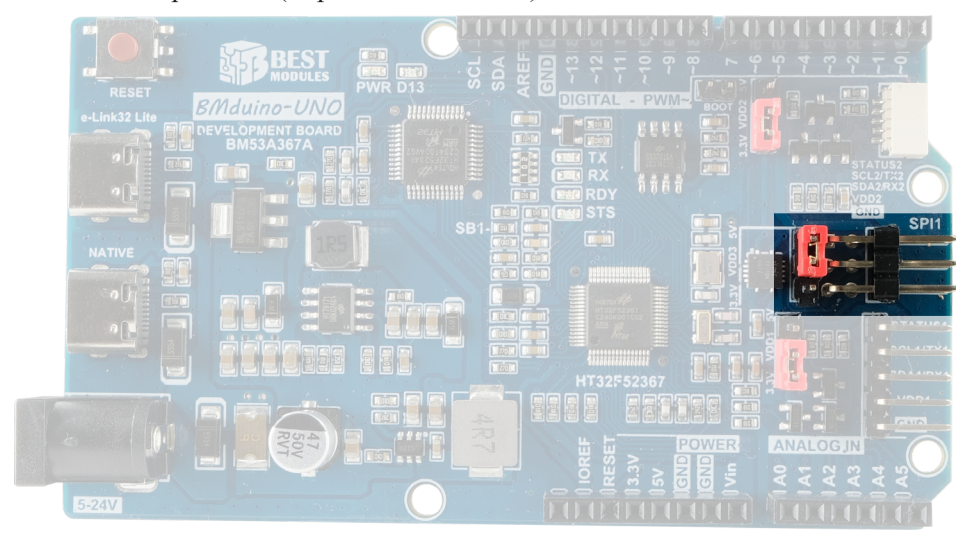

開發板上的 6-pin 排針 (3-pin × 2 排, 90 度):

在 Arduino UNO R3 開發板,此 6-pin 排針稱為 ICSP,腳位與開發板的 Pin 11、Pin 12、Pin 13 共用。

在 BMduino-UNO BM53A367A 開發板,此 6-pin 排針為 SPI1,並沒有與開發 板的 Pin 11、Pin 12、Pin 13 共用腳位,是一個可單獨使用的 SPI 介面。 Holtek 32-bit MCU 為 Cortex<sup>®</sup>-M0+ 架構,使用 SWD 介面燒錄,不是使用 SPI 介面燒錄。SWD 說明鏈接:<u>https://developer.arm.com/documentation/100956/0529/</u> <u>Arm-DSTREAM-Target-Interface-Connections/Signal-descriptions/Serial-Wire-Debug?lang=en</u>

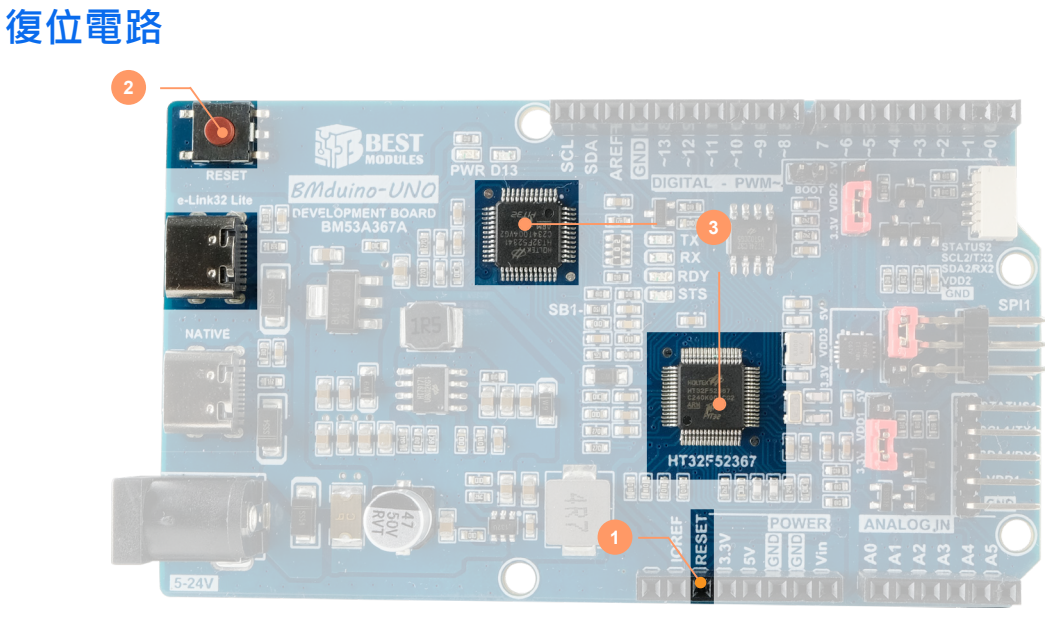

- 可通過將 Pin 3 (RESET) 設置為低準位 1ms 觸發系統復位。
- 可通過 RESET 按鈕進行 MCU 復位。

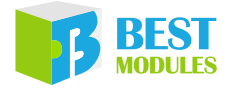

• RESET 電路連接 e-Link32 Lite (VCP)的 DTR,可通過開啟 COM 序列埠進行 MCU 復位。

## BM53A367A vs Arduino UNO R3

| Board                    | BMduino-UNO BM53A367A            | Arduino UNO R3    |
|--------------------------|----------------------------------|-------------------|
| 內核                       | Cortex <sup>®</sup> -M0+ · 60MHz | AVR 8-bit · 16MHz |
| Flash / EEPROM / SRAM    | 256KB / 4KB / 32KB               | 32KB / 1KB / 2KB  |
| 工作電壓                     | 3.3V                             | 5V                |
| 虛錄檔式                     | ICD/IAD (Postloader)             | ICSP/             |
|                          | ICP/IAP (Bootloader)             | IAP (Bootloader)  |
| 燒錄介面                     | SWD(目標板菜單)/UART(序<br>列埠菜單)       | UART (序列埠菜單)      |
| <b>開發環境</b> Arduino、Keil |                                  | Arduino           |
| I/O 驅動電流                 | 16mA                             | 20mA              |

# 燒錄方法

BM53A367A 在各 IDE 燒錄方法整理如下。

1. Arduino :

- ICP 模式 (預設模式):點選"草稿碼 (Sketch)"下方選單的"Upload" Sketch 將進行程式編譯與燒錄。通過下方狀態視窗可觀察燒錄結果。詳細 請 參 考 Arduino 官 方 網 站: <u>https://docs.arduino.cc/software/ide-v1/tutorials/</u> arduino-ide-v1-basics。
- IAP 模式:與 ICP 模式方法相同,但進行 "Upload" 前需通過 "工具 → 序列 埠" 選擇板子對應的 COM 序列埠(與 Arduino UNO R3 做法相同),如下圖。

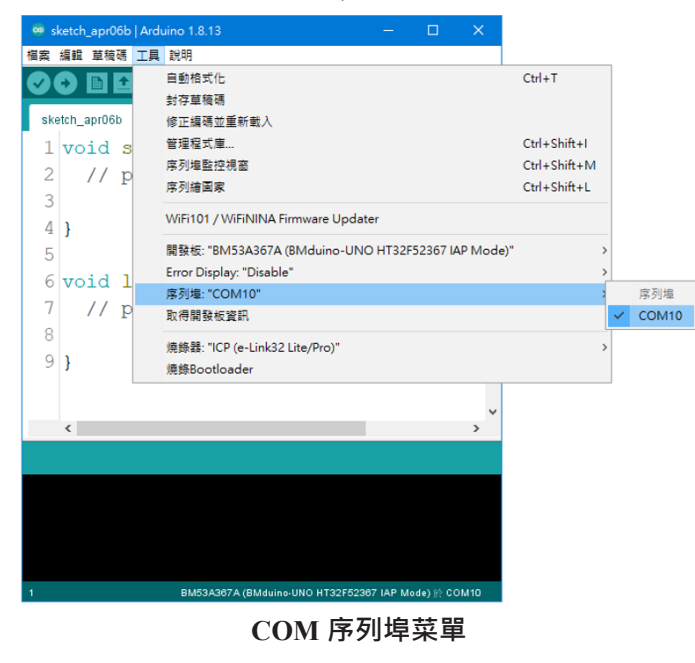

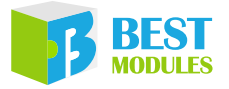

 Keil:點選 IDE 上方表單的 "Build" 圖進行程式編譯·完成後點選表單的 "Download" 續進行程式燒錄。通過下方 "Build Output" 視窗可觀察編譯 / 燒錄結果。詳細請參考 Keil 官方網站:<u>https://www2.keil.com/mdk5/learn</u>。

# Arduino IDE 軟體

## Arduino IDE 下載及安裝

打開 Arduino 官方網站 (<u>http://www.arduino.cc/en/Main/Software</u>) 下載對應電腦作 業系統的 Arduino IDE 軟體並且執行安裝。

Downloads

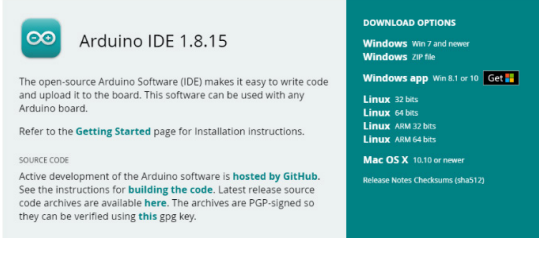

#### Arduino IDE 軟體下載

安裝完成後可以在資料夾中找到 Arduino.exe & Arduino\_debug.exe 兩個執行檔,兩者皆可以開啟程式開發環境,不一樣的是 Arduino\_debug.exe 可以開啟除錯視窗,當程式執行或編譯時都會將訊息顯示在除錯視窗上,方便用戶查看哪個環節發生問題。

| drivers                                                                                                    |
|----------------------------------------------------------------------------------------------------|
| 🔤 examples                                                                                                    |
| ardware 🔁                                                                                                    |
| 늘 java                                                                                                    |
| 📒 lib                                                                                                    |
| 늘 libraries                                                                                                    |
| 🔁 tools                                                                                                    |
| 📒 tools-builder                                                                                                    |
| 🎯 arduino.exe                                                                                                    |
| 💕 arduino.l4j.ini                                                                                                    |
| 🐵 arduino_debug.exe                                                                                                    |
| 💕 arduino_debug.l4j.ini                                                                                                    |
| 🔳 arduino-builder.exe                                                                                                    |
| 🖲 libusb0.dll                                                                                                    |
| system in the second second se |
| ه msvcr100.dll                                                                                                    |
| 💕 revisions.txt                                                                                                    |
| 🟐 uninstall.exe                                                                                                    |
| 🗋 wrapper-manifest.xml                                                                                                    |
| Arduino IDE 資料夾                                                                                                    |

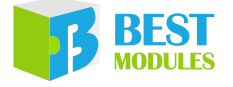

## 驅動及其他下載

### USB 驅動下載

1. 在電腦 Win10 系統下,開發板與電腦相連時,電腦會自動掛載 VCP 驅動。 當驅動自動下載成功,可看到提示訊息。

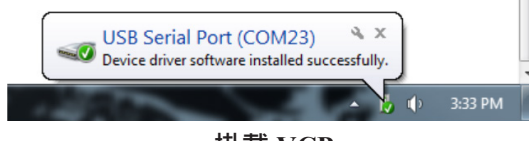

掛載 VCP

2. 在 XP 和 Win7 系統下,需手動下載 VCP 驅動。詳細做法請參考 "Keil IDE 軟體"章節。

## **IDE 設置**

### 安裝 Holtek HT32 Boards

1.點選"檔案→偏好設定",選擇"設定"頁簽,在"額外的開發板管理員網址" 內輸入"<u>https://mcu.holtek.com.tw/arduino/ht32/package\_ht32\_index.json</u>",完 成後點選"確定"。

| 偏好設定                                                                        |                                          | ×  |  |  |  |
|-----------------------------------------------------------------------------|------------------------------------------|----|--|--|--|
| 設定 網路                                                                       | 設定網路                                     |    |  |  |  |
| <b>草稿碼簿的位置:</b>                                                             |                                          |    |  |  |  |
| C:\Users\wenjielu\Do                                                        | ocuments\Arduino                         | 瀏覽 |  |  |  |
| 編輯器語言:                                                                      | 台語 (Chinese (Taiwan)) v (需要重新設動 Arduino) |    |  |  |  |
| 編輯器字型大小:                                                                    | 20                                       |    |  |  |  |
| 介面縮放率:                                                                      | ✓ 自動 100 ÷ % (需要重新設動 Arduino)            |    |  |  |  |
| Theme:                                                                      | Default theme 🗸 (需要重新啟動 Arduino)         |    |  |  |  |
| 顯示詳細輸出:                                                                     | □ 編譯 □ 上傳                                |    |  |  |  |
| 編譯器警告:                                                                      | 全部 🗸                                     |    |  |  |  |
| ☑ 顯示行數                                                                      | □ 敗用程式碼摺疊功能                              |    |  |  |  |
| 🗹 上傳後驗證程詞                                                                   | 式碼 🗌 使用外部編輯器                             |    |  |  |  |
| 🖸 啟動時檢查有約                                                                   | 無更新                                      |    |  |  |  |
| Use accessibility                                                           | features                                 |    |  |  |  |
| 額外的開發板管理員網址: https://mcu.hollek.com.tw/arduino/ht32/package_ht32_index.json |                                          |    |  |  |  |
| 在偏好設定檔裡還有更多設定值可直接編輯                                                         |                                          |    |  |  |  |
| C:\Users\wenjielu\AppData\Local\Arduino15\preferences.txt                   |                                          |    |  |  |  |
| (只能在Arduino未執行之時進行編輯)                                                       |                                          |    |  |  |  |
|                                                                             | 確定                                       | 取消 |  |  |  |

輸入 Json 路徑

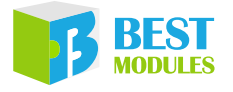

2. 點選"工具→開發板: "Arduino UNO"→開發板管理員"。完成後跳出"開 發板管理員"視窗,搜尋"HT32"發現 Holtek HT32 Boards 安裝視窗,請選 最新版本點選"安裝"並等待安裝完成。完成後點選"關閉"。

| ◎ 開發板管理員                                          | ×  |
|---------------------------------------------------|----|
| 類型 全部 ✓ HI32                                      |    |
| Holtek HT32 Boards (32-bits ARM Cortex-M0+/M3/M4) | ^  |
| by Holtek Semiconductor Inc. 版本1.0.6 INSTALLED    |    |
| BM53A367A (BMduino-UNO HT32F52367).               |    |
| <u>Online Help</u><br>More Info                   |    |
| □ 選擇版本 → 安装 更新 移除                                 |    |
|                                                   |    |
|                                                   |    |
|                                                   |    |
|                                                   |    |
|                                                   |    |
|                                                   |    |
|                                                   |    |
|                                                   |    |
|                                                   | ~  |
|                                                   | 關閉 |

安裝 Holtek Library

## ICP 模式設置(建議)

點選"工具→開發板→Holtek HT32 Boards→BM53A367A (BMduino-UNO HT32F52367)"完成初始化設定。

| 🥺 sketch_apr06b   A                      | Irduino 1.8.13 — 🗆                                                                                                  | ×                                            |                                                                  |                                                                                                    |
|------------------------------------------|----------------------------------------------------------------------------------------------------|----------------------------------------------|------------------------------------------------------------------|----------------------------------------------------------------------------------------------------|
| 檔案 編載 草稜碼 Ⅰ                              | 説明           自動格式化         封存草稿碼                                                                                    | Ctrl+T                                       |                                                                  |                                                                                                    |
| sketch_apr06b<br>1 void s<br>2 // p<br>3 | 修正编语监监新载入<br>管理程文集<br>序列绘整控调查<br>序列绘画版<br>WFE101 / WFENINA Firmware Updater                                         | Ctrl+Shift+I<br>Ctrl+Shift+M<br>Ctrl+Shift+L |                                                                  |                                                                                                    |
| 4 }<br>5 6 void 1                        | 關發板: "BM53A367A (BMduino-UNO HT32F52367)"<br>Upload Method: "e-Link32 Pro (Page Erase)"<br>Error Display. "Disable" | 2                                            | 開發板管理員<br>Arduino ARM (32-bits) Boards ><br>Arduino AVR Boards > |                                                                                                    |
| 8<br>9}                                  | Target Board: "Board1"<br>序列编: "COM10"<br>取得開發板資訊                                                                   | >                                            | Holtek HT32 Boards >                                             | ESK32-30501 (HT32F52352 Starter Kit)<br>ESK32-30105 (HT32F12366 Starter Kit)<br>BM53A367A (BMduino-UNO HT32F52367) |
| <                                        | 燒飾器: "ICP (e-Link32 Lite/Pro)"<br>燒飾Bootloader                                                                      | >                                            |                                                                  | BM53A367A (BMduino-UNO HT32F52367 IAP Mode)                                                                        |
| 下載https:/<br><                           | /downloads.arduino.cc/pack<br>BM53A307A (BM4WHR-UNO HT32F52307) ()                                                  | ages<br>>                                    |                                                                  |                                                                                                    |
|                                          | Ż                                                                                                    | 選擇 BN                                        | A53A367A                                                         |                                                                                                    |

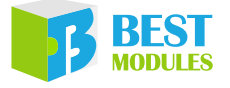

### IAP 模式設置

步骤 1. 點選 "工具 → 開發板 → Holtek HT32 Boards → BM53A367A (BMduino-UNO HT32F52367 IAP Mode)"

| 🥯 sketch_apr06b   Ar | duino 1.8.13 — 🗆 🗙                                          |              |                                |                                             |
|----------------------|-------------------------------------------------------------|--------------|--------------------------------|---------------------------------------------|
| 檔案 編輯 草稿碼 工具         | 見 説明                                                        |              |                                |                                             |
|                      | 自動格式化                                                       | Ctrl+T       |                                |                                             |
|                      | 封存草稿碼                                                       |              |                                |                                             |
| sketch_apr06b        | 修正編碼並重新載入                                                   |              |                                |                                             |
| 1 void s             | 管理程式庫                                                       | Ctrl+Shift+I |                                |                                             |
| 2 // -               | 廖列埠監控視窗                                                     | Ctrl+Shift+M |                                |                                             |
| 2 // p               | 序列繪画家                                                       | Ctrl+Shift+L |                                |                                             |
| 3                    |                                                             |              |                                |                                             |
| 4 }                  | WIFI101 / WIFININA Firmware Updater                         |              |                                | _                                           |
| 5                    | 開發板: "BM53A367A (BMduino-UNO HT32F52367 IAP Mode)           | • >          | 開發板管理員                         |                                             |
| 6 word 1             | Error Display: "Disable"                                    | 2            | Arduino ARM (32-bits) Boards > |                                             |
|                      | 序列埠: "COM10"                                                | 2            | Arduino AVR Boards >           |                                             |
| / // p               | 取得關發板資訊                                                     |              | Holtek HT32 Boards             | ESK32-30501 (HT32F52352 Starter Kit)        |
| 8                    | 信编号:"ICP (a-Link22 Lite/Pro)"                               |              |                                | ESK32-30105 (HT32F12366 Starter Kit)        |
| 9}                   | 海绵Rootloader                                                |              |                                | BM53A367A (BMduino-UNO HT32F52367)          |
|                      | Max boottoader                                              |              |                                | BM53A367A (BMduino-UNO HT32F52367 IAP Mode) |
|                      |                                                             |              | Ľ                              |                                             |
| <                    | *                                                           |              |                                |                                             |
|                      |                                                             |              |                                |                                             |
|                      |                                                             |              |                                |                                             |
|                      |                                                             |              |                                |                                             |
|                      |                                                             |              |                                |                                             |
|                      |                                                             |              |                                |                                             |
|                      |                                                             |              |                                |                                             |
|                      |                                                             |              |                                |                                             |
| 1 BN                 | 153A367A (BMduino-UNO HT32F52367 IAP Mode), Disable 於 COM10 |              |                                |                                             |

選擇 BM53A367A IAP 模式

步骤 2. BM53A367A 出廠未燒錄 Bootloader · 因此需先進行 Bootloader 的燒錄。 首先決定燒錄 Bootloader 的方法 · 點選 "工具 → 燒錄器 →ICP (e-Link32 Lite/Pro)"。

| 🥯 sketch_apr06b | Arduino 1.8.13 — 🗆 🗙                                         |              |   |                         |
|-----------------|--------------------------------------------------------------|--------------|---|-------------------------|
| 檔案 編輯 草稿碼       | 工具 說明                                                        |              | _ |                         |
|                 | 自動格式化                                                        | Ctrl+T       |   |                         |
|                 | 封存草稿碼                                                        |              |   |                         |
| sketch_apr06b   | 修正編碼並重新載入                                                    |              |   |                         |
| 1 void s        | 管理程式庫                                                        | Ctrl+Shift+I |   |                         |
| 2 // n          | 序列埠監控視窗                                                      | Ctrl+Shift+M |   |                         |
| 2 // P          | 序列繪圖家                                                        | Ctrl+Shift+L |   |                         |
| 4               | WiFi101 / WiFiNINA Firmware Updater                          |              |   |                         |
| 5               | 開發板: "BM53A367A (BMduino-UNO HT32F52367 IAP Mod              | le)" >       |   |                         |
| 6 word 1        | Error Display: "Disable"                                     | >            |   |                         |
|                 | 序列埠: "COM10"                                                 | >            |   |                         |
| / // p          | 取得開發板資訊                                                      |              |   |                         |
| 8               | 燒錄器: "ICP (e-Link32 Lite/Pro)"                               | 3            | • | ICP (e-Link32 Lite/Pro) |
| 9}              | 燒錄Bootloader                                                 |              |   | ISP UART Mode           |
|                 | ×                                                            |              |   | ISP USB Mode            |
| <               | >                                                            |              |   |                         |
|                 |                                                              |              |   |                         |
|                 |                                                              |              |   |                         |
|                 |                                                              |              |   |                         |
|                 |                                                              |              |   |                         |
|                 |                                                              |              |   |                         |
|                 |                                                              |              |   |                         |
| 1               | BM53A367A (BMduino-UNO HT32F52367 IAP Mode), Disable 於 COM10 |              |   |                         |

選擇 ICP (e-Link32 Lite/Pro)

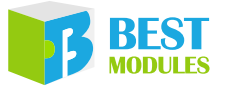

步骤 3. 進行 Bootloader 燒錄,點選"工具 → 燒錄 Bootloader"。

| 🥯 sketch_apr06b   Arc   | duino 1.8.13 — 🗆 🗙                                                                                        |                                              |
|-------------------------|----------------------------------------------------------------------------------------------------|----------------------------------------------|
| 檔案 編輯 草稿碼 工具            | 1. 說明                                                                                                    |                                              |
| sketch_apr06b           | 自動格式化<br>封存草稿碼<br>修正編碼並重新載入                                                                               | Ctrl+T                                       |
| 1 void s<br>2 // p      | 管理程式庫<br>序列埠監控視窗<br>序列繪圖家                                                                                 | Ctrl+Shift+I<br>Ctrl+Shift+M<br>Ctrl+Shift+L |
| 4 }                     | WiFi101 / WiFiNINA Firmware Updater                                                                       |                                              |
| 5<br>6 void 1<br>7 // p | 開發板: "BM53A367A (BMduino-UNO HT32F52367 IAP Mode)"<br>Error Display: "Disable"<br>序列埠: "COM10"<br>取得開發板資訊 |                                              |
| 8                       | 燒錄器: "ICP (e-Link32 Lite/Pro)"                                                                            |                                              |
| 9}                      | 燒錄Bootloader                                                                                              |                                              |
| <                       | >                                                                                                    |                                              |
|                         |                                                                                                    |                                              |
|                         |                                                                                                    |                                              |
|                         |                                                                                                    |                                              |
|                         |                                                                                                    |                                              |
| 1 BM                    | 53A367A (BMduino-UNO HT32F52367 IAP Mode), Disable 於 COM10                                                |                                              |

#### 選擇燒錄 Bootloader

步骤 4. 完成 Bootloader 燒錄後可發現 D13 LED 開始連線閃爍 · 代表完成 Bootloader 的燒錄 · 完成 IAP 模式的初始化。

## Arduino Library 參考

由於 BMduino-UNO BM53A367A 與 Arduino UNO R3 兩者的硬體資源不同,因此在使用 Arduino IDE 內建的 Library 時,有一部分 Library 的參數或執行方式 會有不同,表列如下:

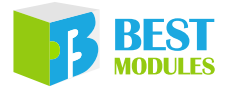

| # | Library           | BMduino-UNO BM53A367A                      | Arduino UNO R3                                 |
|---|-------------------|--------------------------------------------|------------------------------------------------|
| 1 | Serial            | 數據位:7~9 位<br>接收緩存器:255 字節                  | 數據位:5~8 位<br>接收緩存器:64 字節                       |
| 2 | analogReference() | 內部參考電壓 : 1.215V、2V、2.5V<br>或 2.7V          | 內部參考電壓:1.1V                                    |
| 3 | SPI               | setClockDivider(4) → SPI<br>SCK=15MHz      | setClockDivider(4) → SPI<br>SCK=4MHz           |
| 4 | tone()            | 最低頻率 1Hz                                   | 最低頻率 31Hz                                      |
| 5 | analogWrite()     | PWM 頻率:1000Hz<br>腳位:D0~D13                 | PWM 頻率:490/980Hz<br>腳位:D3、D5、D6、<br>D9、D10、D11 |
| 6 | SoftwareSerial    | TX:230400bps·RX:115200bps<br>應答延時時間:>120μs | TX/RX:57600bps<br>應答延時時間:>15μs                 |
| 7 | Servo             | 除能 analogWrite() on D23<br>(BMCOM2)        | 除能 analogWrite() on D9,<br>D10                 |
| 8 | MsTimer2          | 內建 Library · 為了防止名稱重複<br>改名為 MsTimer       | 第三方 Library                                    |
| 9 | attachInterrupt() | D2~D12 \ D22 \ D25 \ D29                   | D2 \ D3                                        |

### 1. Serial.begin()

Syntax: Serail.begin(speed, config)

其中 config 的有效值為:

| BMduino-UNO BM53A367A | Arduino UNO R3 |
|-----------------------|----------------|
| SERIAL_7N1            | SERIAL 5N1     |
| SERIAL_8N1 ( 默認 )     | SERIAL_6N1     |
| SERIAL_9N1            | SERIAL_7N1     |
| SERIAL_7N2            | SERIAL_8N1(默認) |
| SERIAL_8N2            | SERIAL_5N2     |
| SERIAL_9N2            | SERIAL_6N2     |
| SERIAL_7E1:偶校驗        | SERIAL_7N2     |
| SERIAL_8E1            | SERIAL_8N2     |
| SERIAL_9E1            | SERIAL_5E1:偶校驗 |
| SERIAL_7E2            | SERIAL_6E1     |
| SERIAL_8E2            | SERIAL_7E1     |
| SERIAL_9E2            | SERIAL_8E1     |
| SERIAL_7O1:奇校驗        | SERIAL_5E2     |
| SERIAL_801            | SERIAL_6E2     |
| SERIAL_901            | SERIAL_7E2     |
| SERIAL_702            | SERIAL_8E2     |
| SERIAL_802            | SERIAL_5O1:奇校驗 |
| SERIAL_902            | SERIAL_601     |
|                       | SERIAL_701     |
|                       | SERIAL_801     |
|                       | SERIAL_502     |
|                       | SERIAL_602     |
|                       | SERIAL_702     |
|                       | SERIAL_802     |

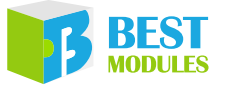

#### 2. <u>analogReference()</u>

Syntax: analogReference(type)

type 的有效值為:

| BMduino-UNO BM53A367A        | Arduino UNO R3        |
|------------------------------|-----------------------|
| DEFAULT:默認 3.3V 類比參考電壓       | DEFAULT:默認 5V 類比參考電壓  |
| INTERNAL1V215:內部 1.215V 參考電壓 | INTERNAL:內部 1.1V 參考電壓 |
| INTERNAL2V0: 內部 2V 參考電壓      | EXTERNAL:施加在 AREF 腳位  |
| INTERNAL2V5:内部 2.5V 參考電壓     | 的電壓 (僅 0~5V) 被用作參考電壓  |
| INTERNAL2V7:內部 2.7V 參考電壓     |                       |
| EXTERNAL:施加在 AREF 腳位的電壓 (僅   |                       |
| 0~3.3V)被用作參考電壓               |                       |

#### 3. <u>SPI.setClockDivider()</u>

Syntax: SPI.setClockDivider(divider)

setClockDivider 為除頻的 API。因為工作頻率不同,導致參數 divider 相同但 SCK 輸出的頻率不同,BM53A367A 工作頻率 60MHz; Arduino UNO R3 工 作頻率 16MHz。舉例如下:

| BMduino-UNO BM53A367A                      | Arduino UNO R3                             |  |  |
|--------------------------------------------|--------------------------------------------|--|--|
| SPI.setClockDivider(4) $\rightarrow$ SCK = | SPI.setClockDivider(4) $\rightarrow$ SCK = |  |  |
| 60MHz / 4 = 15MHz                          | 16MHz / 4 = 4MHz                           |  |  |

#### 4. tone()

Syntax: tone(pin, frequency)

tone(pin, frequency, duration)

BM53A367A 最低輸出頻率為 1Hz; Arduino UNO R3 最低輸出頻率 31Hz。

#### 5. analogWrite()

Syntax : analogWrite(pin, value)

BM53A367A 的 PWM 週期 1000Hz; Arduino UNO R3 的 PWM 週期 490Hz/980Hz。

#### 6. SoftwareSerial

BM53A367A:TX 最高支援 230400bps · RX 最高 115200bps Arduino UNO R3:TX/RX 最高支援 57600bps

#### 7. <u>Servo</u>

BM53A367A:D23的 analogWrite() 輸出 PWM 的功能被禁止,D23 屬 BMCOM2。

Arduino UNO R3: D9, D10 的 analogWrite() 輸出 PWM 的功能被禁止。

#### 8. <u>MsTimer2</u>

BM53A367A: 內建此 Library 名稱改為 MsTimer · 可在檔案  $\rightarrow$  範例  $\rightarrow$  MsTimer 內找到相關範例。

Arduino UNO R3:第三方提供 Library 需通過 Library Manager 下載。

#### 9. attachInterrupt()

Syntax: attachInterrupt(interruptNum, FuncPtr callback, mode) BM53A367A: D2~D12、D22、D25、D29 可作為外部中斷使用。 Arduino UNO R3: D2、D3 作為外部中斷使用。

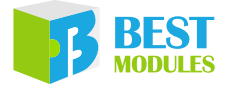

### 範例

### 硬體準備

需準備開發板、Type-C USB 傳輸線、電腦。將開發板的 e-link32 Lite 通過 USB 線與電腦連接,此時 PWR LED 被點亮,還需等 e-link32 Lite 被列舉完成,列舉 完成 RDY LED 會被點亮此時硬體準備完成。

### 範例代碼

請執行 Blink 範例,詳細請參考下方鏈接。完成範例燒錄後可發現 D13 LED 每 秒翻轉一次。

https://docs.arduino.cc/built-in-examples/basics/Blink

# Keil IDE 軟體

## Keil IDE 下載及安裝

打開 Keil 官方網站 (<u>https://www.keil.com/demo/eval/arm.htm</u>) 下載 MDK-ARM 並 且執行安裝。詳細安裝步驟請參考下方鏈接:

https://www.holtek.com.tw/documents/10179/6393504/HT32\_Keil-QuickStartv110.pdf

## **IDE 設置**

- 1. 下載 HT32 開發資源:通過下方鏈接下載最新 HT32F5 Series (Cortex<sup>®</sup>-M0+)。 內包含了 HT32 開發所需的全部資源,下載完成後請解壓縮。 https://mcu.holtek.com.tw/ht32/resource/
- 2. 安裝 HT32 Packs · 執行 "\HT32\_M0p\_vxxxxxx\Tools\Holtek.HT32\_DFP.xx.xx. xx.pack" 。
- 3. 安裝 VCP 驅動 · 執行 "\HT32\_M0p\_vxxxxxx\Tools\HT32\_VCP\_Driver\_vxxx. exe" 。
- 4. 將 HT32 FW Lib 解壓縮,路徑 "\Firmware\_Library\HT32\_STD\_5xxxx\_FWLib\_ Vx.x.x\_xxxx.zip"。

## 運行範例

- 1. 開啟HT32 FW Lib內的Keil專案 ·路徑 "\Firmware\_Library\HT32\_STD\_5xxxx\_ FWLib\_Vx.x.x\_xxxx.zip\project\_template\IP\Example\MDK\_ARMv5\ Project\_53a367a.uvprojx" 。
- 2. 通過 Keil IDE 進行編譯與燒錄,詳細請參考"燒錄方法"章節。
- 3. 按壓 RESET 按鈕, 觀察 D13 LED 快速閃爍 5 次,完成測試。

補充:此範例也展示 Serial (115200, 8, N, 1)的功能,請通過終端機軟體(例如 Tera Term,詳細內容請參考官方網站 <u>https://ttssh2.osdn.jp/index.html.en</u>), 開啟 COM 序列埠觀察提示訊息。

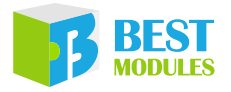

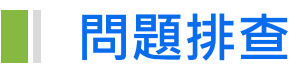

## 串口未出現在序列埠菜單中

代表 e-Link32 Lite 的 VCP 連線失敗,請依照下方步驟除錯: 1. 請確認 e-Link Lite 的 USB 是否連接 PC,以及 RDY LED 是否點亮。

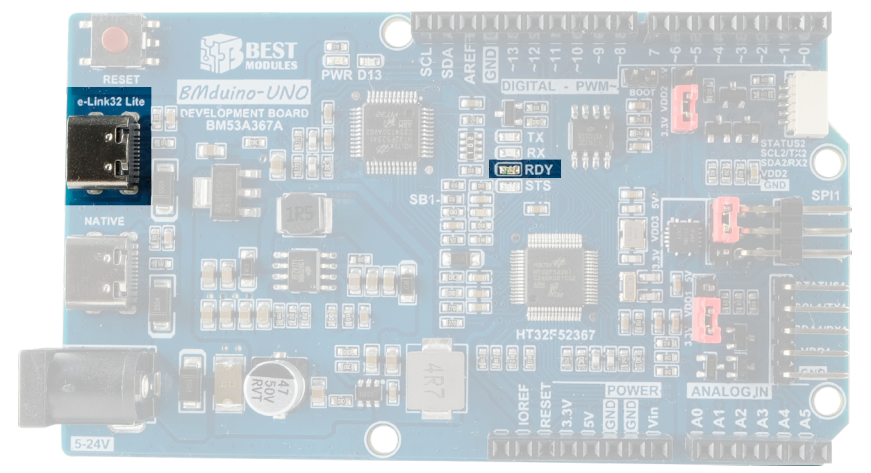

- 2. 若 RDY LED 未點亮請重新插拔 e-Link Lite 的 USB 並選擇 PC 上其他 USB 介面連接。
- 3. 10 秒後若 RDY LED 未被點亮請重新啟動 PC。若是 RDY 點亮就可在 Arduino COM 序列埠菜單內發現 BMduino 的 COM 序列埠。

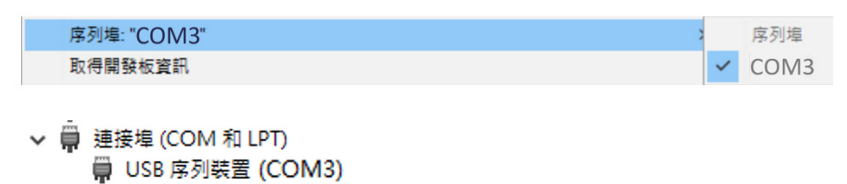

4. RDY LED 已點亮但 Arduino COM 序列埠菜單未顯示 BMduino 的 COM 序列 埠,請安裝 VCP 驅動程式 (僅限 Windows 電腦)。

參考 Keil IDE 軟體裡 IDE 設置的第三點安裝 VCP 驅動。

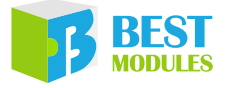

## 範例上傳失敗或凍結

- 1. 錯誤訊息 "This computer can't enumerate any e-Link32 Pro/Lite. Please make sure this computer has indeed connected to e-Link32 Pro/Lite." 代表 e-Link32 Lite 的 CMSIS-DAP ( 燒錄介面 ) 連線失敗,請確認 e-Link Lite 的 USB 是否連 接 PC 以及 RDY LED 是否點亮,若 RDY LED 未點亮請重新插拔 e-Link Lite 的 USB 並選擇 PC 上其他 USB 介面連接,10 秒後若 RDY LED 未被點亮請重 新啟動 PC。
- 2. 錯誤訊息 "The corresponding e-Link32 Pro/Lite can't be found by the target I D/SN, which can be in INI file or specified by users." 代表未找到你指定的目 標板,請點選 "工具 → Target Board: → Board1", 再進行 "Upload"。

| 福窯 編輯 草稜碼 工具 説明             ・         ・         ・                                                                                                    | <ul> <li>編輯 草稜碼 工具 説明</li> <li>● ● ● ● ● ● ● ● ● ● ● ● ● ● ● ● ● ● ●</li></ul>                                                                                                    |
|----------------------------------------------------------------------------------------------------|----------------------------------------------------------------------------------------------------|
| i       中勤格式化       Ctrl+T         bf存草積碼       bf存草積碼         i       void s       修正編碼並重新載入         2       // p       // p         3       // p       序列埠監控視窗       Ctrl+Shift+I         3       // p       P         4       }       WiFi101 / WiFiNINA Firmware Updater       Upload Method: "e-Link32 Pro (Page Erase)"         5       void 1       P       Target Board: "Board1"         8       使制性: "COMMON"       Common Common | 自動格式化     Ctrl+T       封存草稿碼     by 7 草稿碼       woid s     修正編碼並重新載入       2     // p       3     序列繪圖家                                                                                                    |
| sketch_apr06b       封存草積碼         1 void s       修正編碼並重新載入         2 // p       「外」         3 // p       「「」         4 }       WiFi101 / WiFiNINA Firmware Updater         5 void 1       「一類較板: "BM53A367A (BMduino-UNO HT32F52367)"         Upload Method: "e-Link32 Pro (Page Erase)"         Error Display: "Disable"         7 // p         7 // p         7 ブ// p                                                                                                    | 封存草稿碼       ketch_apr06b     修正編碼並重新載入       1 void s     管理程式庫       2 // p     序列埠監控視窗       3     Ctrl+Shift+L                                                                                              |
| sketch_apr06b       修正编碼並重新載入         1       void s         2       // p         3       序列埠監控視窗         4       }         5       void 1         7       // p         7       // p         7       Target Board: "Board1"         8       原列埠監控視窗         Ctrl+Shift+I         序列埠監控視窗       Ctrl+Shift+L         WiFi101 / WiFiNINA Firmware Updater         開發板: "BM53A367A (BMduino-UNO HT32F52367)"         Upload Method: "e-Link32 Pro (Page Erase)"         Error Display: "Disable"                                                                                                    | ketch_apr06b         修正編碼並重新載入           1         void s         管理程式庫         Ctrl+Shift+I           2         // p         序列编图家         Ctrl+Shift+L           3         Ctrl+Shift+L         Ctrl+Shift+L |
| 1     void s     管理程式庫     Ctrl+Shift+I       2     // p     序列埠監控視窗     Ctrl+Shift+I       3     序列埠監控視窗     Ctrl+Shift+L       4     }     P     P       5     void 1     WiFi101 / WiFiNINA Firmware Updater       1     WiFi101 / WiFiNINA Firmware Updater       1     Upload Method: "e-Link32 Pro (Page Erase)"       2     Error Display: "Disable"       7     // p       7     Target Board: "Board1"                                                                                                    | void s         管理程式庫         Ctrl+Shift+I           2         // p         序列埠監控視窗         Ctrl+Shift+M           3         Ctrl+Shift+L         Ctrl+Shift+L                                                  |
| 2     // p     序列埠監控視窗     Ctrl+Shift+M       3     序列埠画家     Ctrl+Shift+L       4     }     WiFi101 / WiFiNINA Firmware Updater       5      Image: WiFi101 / WiFiNINA Firmware Updater       6     void 1     Image: WiFi101 / WiFiNINA Firmware Updater       7     // p     Upload Method: "e-Link32 Pro (Page Erase)"       Error Display: "Disable"     Target Board: "Board1"                                                                                                    | 2 // p<br>3 // p                                                                                                    |
| 3     序列繪圖家     Ctrl+Shift+L       4     WiFi101 / WiFiNINA Firmware Updater       5     開發板: "BM53A367A (BMduino-UNO HT32F52367)"       0     Void 1       7     // p       Target Board1"       8     Ctrl+Shift+L                                                                                                    | 序列繪圖家 Ctrl+Shift+L                                                                                                    |
| 4 }<br>5 void 1 Upload Method: "e-Link32 Pro (Page Erase)"<br>7 // p Target Board: "Board1"<br>8                                                                                                    |                                                                                                    |
| 5<br>6 void 1<br>7 // p<br>8<br>日 取板: "BM53A367A (BMduino-UNO HT32F52367)"<br>Upload Method: "e-Link32 Pro (Page Erase)"<br>Error Display: "Disable"<br>Target Board1"<br>度可使: "COM10"                                                                                                    | 4 } WiFi101 / WiFiNINA Firmware Updater                                                                                                    |
| 6 void 1 Upload Method: "e-Link32 Pro (Page Erase)"<br>7 // p Target Board: "Board1"<br>8                                                                                                    | 5 開發板: "BM53A367A (BMduino-UNO HT32F52367)"                                                                                                    |
| 7     // P     Target Board 1"       8     Filler "COMMO"                                                                                                    | Upload Method: "e-Link32 Pro (Page Erase)"                                                                                                    |
| / / P Target Board1"<br>客 「 市別様、"COM10"                                                                                                    | Error Display: "Disable"                                                                                                    |
| 8                                                                                                    | 7 7 7 P Target Board: "Board1"                                                                                                    |
| B 序列埠. COWITO                                                                                                    | 5 序列埠: "COM10"                                                                                                    |
| 9 } 取得開發板資訊                                                                                                    |                                                                                                    |
| 燒錄器: "ICP (e-Link32 Lite/Pro)"                                                                                                    | 燒錄器: "ICP (e-Link32 Lite/Pro)"                                                                                                    |
| <                                                                                                    | <                                                                                                    |

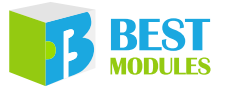

3. 若上傳失敗訊息並非上述的狀況,請通過 "Mass Erase" 將 MCU 清空後再 燒錄程式。具體做法請點選 "工具 → Upload Method: → e-Link32 Pro (Mass Erase)", 再進行 "Upload"。

| 🤓 sketch_apr06b   Ard | uino 1.8.13 —                              |           |          |   |                           |
|-----------------------|--------------------------------------------|-----------|----------|---|---------------------------|
| 檔案 編輯 草稿碼 工具          | 說明                                         |           |          | _ |                           |
|                       | 自動格式化                                      | Ctrl      | ۲        |   |                           |
|                       | 封存草稿碼                                      |           |          |   |                           |
| sketch_apr06b         | 修正編碼並重新載入                                  |           |          |   |                           |
| 1 void s              | 管理程式庫                                      | Ctrl      | +Shift+I |   |                           |
| 2 // p                | 序列埠監控視窗                                    | Ctrl      | +Shift+M |   |                           |
| 3                     | 序列繪圖家                                      | Ctrl      | +Shift+L |   |                           |
| 4 }                   | WiFi101 / WiFiNINA Firmware Updater        |           |          |   |                           |
| 5                     | 開發板: "BM53A367A (BMduino-UNO HT32F5        | 52367)"   | :        | > |                           |
| 6 word 1              | Upload Method: "e-Link32 Pro (Mass Erase)" |           | :        |   | e-Link32 Pro (Page Erase) |
|                       | Error Display: "Disable"                   |           | :        | • | e-Link32 Pro (Mass Erase) |
| / // p                | Target Board: "Board1"                     |           | :        | > |                           |
| 8                     | 序列埠: "COM10"                               |           | :        | > |                           |
| 9}                    | 取得開發板資訊                                    |           |          |   |                           |
|                       | 燒錄器: "ICP (e-Link32 Lite/Pro)"             |           | :        | > |                           |
| <                     | 燒錄Bootloader                               |           |          |   |                           |
|                       |                                            |           |          |   |                           |
|                       |                                            |           |          |   |                           |
|                       |                                            |           |          |   |                           |
|                       |                                            |           |          |   |                           |
|                       |                                            |           |          |   |                           |
|                       |                                            |           |          |   |                           |
| 1                     | BM53A367A (BMduino-UNO HT32F523)           | 67)於COM10 |          |   |                           |

**Mass Erase** 

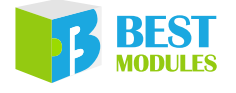

# ■ 尺寸規格

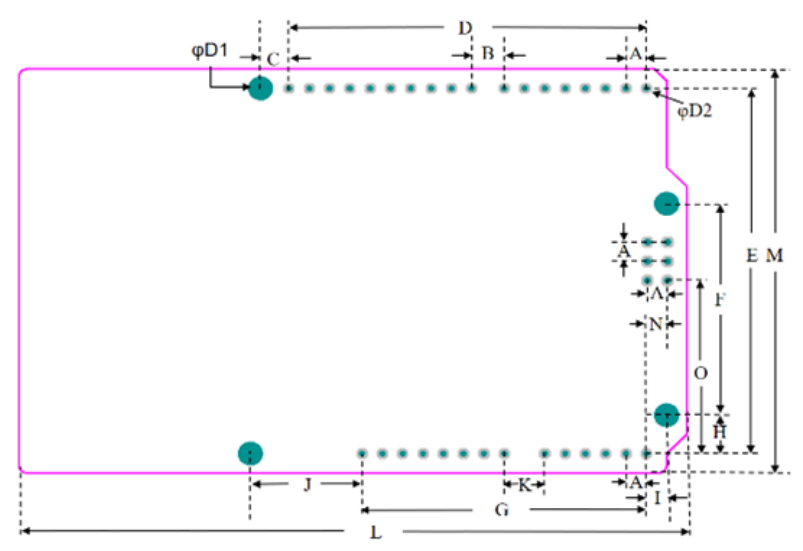

| 單位<br>編號 | mm     | inch  |
|----------|--------|-------|
| А        | 2.54   | 0.1   |
| В        | 4.064  | 0.16  |
| С        | 3.556  | 0.14  |
| D        | 44.704 | 1.76  |
| Е        | 48.26  | 1.9   |
| F        | 27.94  | 1.1   |
| G        | 36.56  | 1.4   |
| Н        | 5.08   | 0.2   |
| Ι        | 2.54   | 0.1   |
| J        | 13.97  | 0.55  |
| К        | 5.08   | 0.2   |
| L        | 93.221 | 3.67  |
| М        | 53.35  | 2.1   |
| Ν        | 2.667  | 0.105 |
| 0        | 22.86  | 0.9   |
| D1       | 3.2512 | 0.128 |

| 尺寸資語 | FL |
|------|----|
| / ~  | •• |

尺寸列表

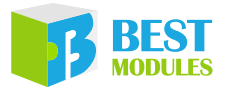

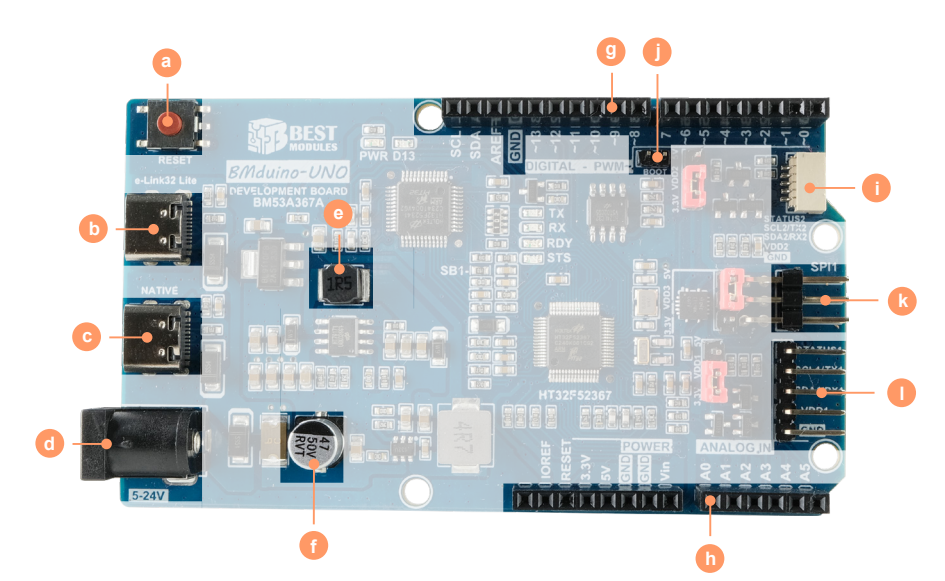

元件尺寸 – 高度資訊

| <b>尺</b> 寸 | 長    |       | 寛      |       | 高   |       |  |
|------------|------|-------|--------|-------|-----|-------|--|
| 編號         | mm   | inch  | mm     | inch  | mm  | inch  |  |
| а          | 6.2  | 0.236 | 6.2    | 0.236 | 2   | 0.078 |  |
| b          | 8    | 0.314 | 5.15   | 0.203 | 3   | 0.118 |  |
| с          | 8    | 0.314 | 5.15   | 0.203 | 3   | 0.118 |  |
| d          | 14.2 | 0.559 | 9      | 0.354 | 11  | 0.433 |  |
| e          | 5    | 0.197 | 5      | 0.197 | 4   | 0.157 |  |
| f          | 6.3  | 0.248 | 6.3    | 0.248 | 7.7 | 0.303 |  |
| g          | 48   | 1.89  | 2.5    | 0.098 | 8   | 0.315 |  |
| h          | 38   | 1.496 | 2.5    | 0.098 | 8   | 0.315 |  |
| i          | 4.53 | 0.178 | 7.5    | 0.295 | 3.1 | 0.122 |  |
| j          | 4    | 0.155 | 2      | 0.80  | 4   | 0.155 |  |
| k          | 13.7 | 0.540 | 7.4    | 0.292 | 4   | 0.157 |  |
| 1          | 8.5  | 0.334 | 12.776 | 0.503 | 4   | 0.157 |  |

默認高度:11mm/0.433 inch

元件尺寸 – 高度列表

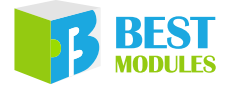

Copyright<sup>©</sup> 2023 by BEST MODULES CORP. All Rights Reserved.

本文件出版時倍創已針對所載資訊為合理注意,但不保證資訊準確無誤。文中提到的資訊僅是提供 作為參考,且可能被更新取代。倍創不擔保任何明示、默示或法定的,包括但不限於適合商品化、 令人滿意的品質、規格、特性、功能與特定用途、不侵害第三人權利等保證責任。倍創就文中提到 的資訊及該資訊之應用,不承擔任何法律責任。此外,倍創並不推薦將倍創的產品使用在會因故障 或其他原因而可能會對人身安全造成危害的地方。倍創特此聲明,不授權將產品使用於救生、維生 或安全關鍵零組件。在救生/維生或安全應用中使用倍創產品的風險完全由買方承擔,如因該等使 用導致倍創遭受損害、索賠、訴訟或產生費用,買方同意出面進行辯護、賠償並使倍創免受損害。 倍創(及其授權方,如適用)擁有本文件所提供資訊(包括但不限於內容、資料、示例、材料、圖形、 商標)的智慧財產權,且該資訊受著作權法和其他智慧財產權法的保護。倍創在此並未明示或暗示 授予任何智慧財產權。倍創擁有不事先通知而修改本文件所載資訊的權利。如欲取得最新的資訊, 請與我們聯繫。